## Protocolo para conexión a Internet desde el Maxiaulario

# (Configuración TCP/IP) en Windows XP

### En el portátil:

#### Ir a Inicio/Panel de control.

|                                 | 💁 Panel de control             |  |
|---------------------------------|--------------------------------|--|
|                                 | Ayuda y soporte técnico Buscar |  |
| Todos los programas   🕨         | 🖅 Ejecutar                     |  |
| 🙋 Cerrar sesión 🔟 Apagar equipo |                                |  |
| 🥼 Inicio 👔 😂 🞯 🚿 👋              |                                |  |

Dentro del Panel de control, buscar el icono **"Conexiones de red"** y haga doble click sobre él.

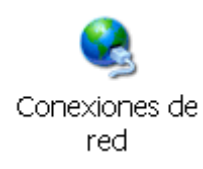

Se abre una ventana en la que aparece un icono denominado "Conexión de área local"

| S Conexiones de red                                                                                                    |                                                                    |          |
|----------------------------------------------------------------------------------------------------|--------------------------------------------------------------------|----------|
| <u>A</u> rchivo <u>E</u> dición <u>V</u> er <u>F</u> avoritos <u>H</u> eri                                                                                                    | ramientas Opciones avanzadas Ayuda                                 | <b>1</b> |
| 🕝 Atrás 🔹 🌍 🔹 🏂 🔎 Búsa                                                                                                    | queda 🝺 Carpetas 🛄 -                                               |          |
| Dirección 🔇 Conexiones de red                                                                                                    |                                                                    | 🔽 芛 Ir   |
|                                                                                                    | LAN o Internet de alta velocidad                                   |          |
| Tareas de red     Image: Constant of the second second secon | Conexión de área local<br>Habilitados<br>ZyXEL USB ADSL Modem (RFC |          |

Pinchar con el botón derecho sobre el icono **"Conexión de área local"** y en el menú que se despliega, escoger la opción **Propiedades.** Se abrirá el siguiente cuadro:

| 🕹 Propiedades de Conexión de área local 🛛 🔹 💽                                                                                                    |  |  |
|----------------------------------------------------------------------------------------------------|--|--|
| General Autenticación Avanzadas                                                                                                    |  |  |
| Conectar usando:                                                                                                    |  |  |
| ZyXEL USB ADSL Modem (RFC1483 Mode)                                                                                                    |  |  |
| Con <u>f</u> igurar                                                                                                    |  |  |
| Esta conexión utiliza los siguientes elementos:                                                                                                    |  |  |
| Compartir impresoras y archivos para redes Microsoft                                                                                                    |  |  |
| Protocolo Internet (TCP/IP)                                                                                                    |  |  |
|                                                                                                    |  |  |
| Inst <u>a</u> lar <u>D</u> esinstalar <u>P</u> ropiedades                                                                                                    |  |  |
| Descripción<br>Protocolo TCP/IP. El protocolo de red de área extensa<br>predeterminado que permite la comunicación entre varias redes<br>conectadas entre sí. |  |  |
| Mostrar icono en el área de notificación al conectarse                                                                                                    |  |  |
| Aceptar Cancelar                                                                                                    |  |  |

Buscar en la lista de elementos el protocolo Internet **(TCP/IP)** seleccionarlo y pulsar **Propiedades**, se abrirá el siguiente cuadro:

| Propiedades de Protocolo Internet (TCP/IP) 🛛 🛛 🛛 🔀                                                                                                    |                            |  |  |  |
|----------------------------------------------------------------------------------------------------|----------------------------|--|--|--|
| General                                                                                                    |                            |  |  |  |
| Puede hacer que la configuración IP se asigne automáticamente si su<br>red es compatible con este recurso. De lo contrario, necesita consultar<br>con el administrador de la red cuál es la configuración IP apropiada. |                            |  |  |  |
| O Dbtener una dirección IP automáticamente                                                                                                    |                            |  |  |  |
| 🔞 U <u>s</u> ar la siguiente dirección IP: 🗕                                                                                                    |                            |  |  |  |
| Dirección IP:                                                                                                    | 155.54.213.2               |  |  |  |
| <u>M</u> áscara de subred:                                                                                                    | 255 . 255 . 255 . 0        |  |  |  |
| Puerta de enlace predeterminada:                                                                                                    | 155 . 54 . 213 . 1         |  |  |  |
| O D <u>b</u> tener la dirección del servidor DNS automáticamente                                                                                                    |                            |  |  |  |
| ● Usar las siguientes direcciones de servidor DNS:                                                                                                    |                            |  |  |  |
| Servidor DNS preferido:                                                                                                    | 155.54.1.1                 |  |  |  |
| Servidor DNS alternati <u>v</u> o:                                                                                                    | 155 . 54 . 15 . 240        |  |  |  |
|                                                                                                    | Opciones <u>a</u> vanzadas |  |  |  |
|                                                                                                    | Aceptar Cancelar           |  |  |  |

Seleccionar "Obtener una dirección IP automáticamente" y ACEPTAR, volver a "Aceptar" en el cuadro de "Propiedades de conexiones de área local" que estaba abierto y de esta forma el ordenador tiene acceso a la red.

Advertencia: cuando selecciona "Obtener una dirección IP automáticamente" la dirección IP se borra por lo que es aconsejable apuntarla previamente por si se necesita.

### Para la Configuración TCP/IP en Windows 2000

Ir a Inicio/Configuración/Panel de control.

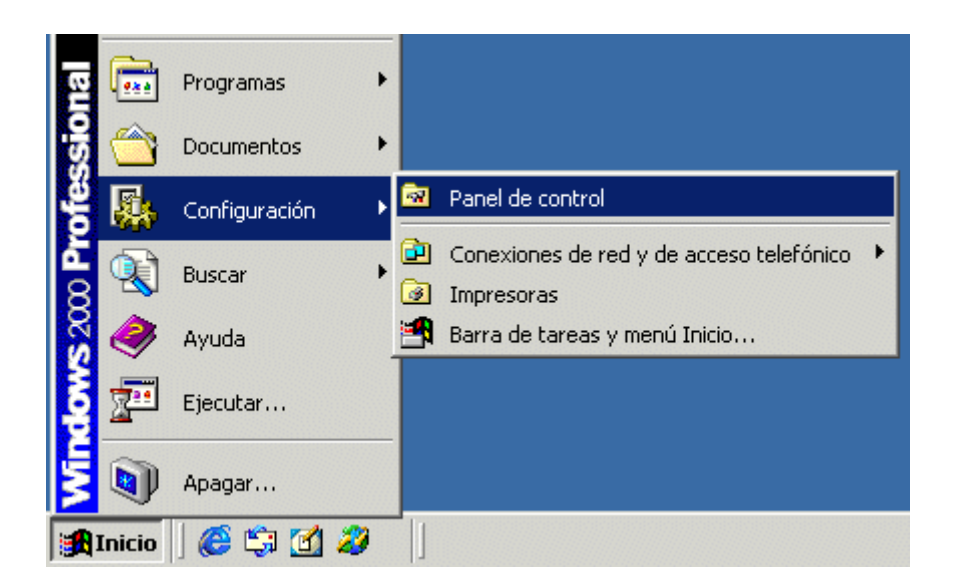

Dentro del Panel de control, buscar el icono "Conexiones de red y de acceso telefónico" y hacer doble click sobre él.

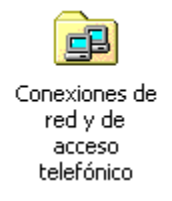

Se abre una ventana en la que aparece un icono denominado **"Conexión de área local"**.

| 🔁 Conexiones de red y de acceso telefónico                        |          |
|-------------------------------------------------------------------|----------|
| Archivo Edición Ver Eavoritos Herramientas Avanzadas Ayuda        | <b>1</b> |
| 📙 🖙 Atrás 🔹 🤿 👻 📓 🔞 Búsqueda 🖓 Carpetas 🖓 Historial 🛛 🦉 🧏 💥 🖄 📰 🕶 |          |
| Dirección 🔁 Conexiones de red y de acceso telefónico              | 🔻 🤗 Ira  |
| Conexiones de red<br>y de acceso<br>telefónico                    |          |
| Conexión de área local                                            |          |
| Tipo: LAN Conexión                                                |          |
| Estado: Habilitados                                               |          |
| ZyXEL USB ADSL Modem (RFC1483<br>Mode)                            |          |
| Adaptador para administración Intel(R) PRO/100+                   | 1.       |

continuar según lo indicado anteriormente para Windows XP.